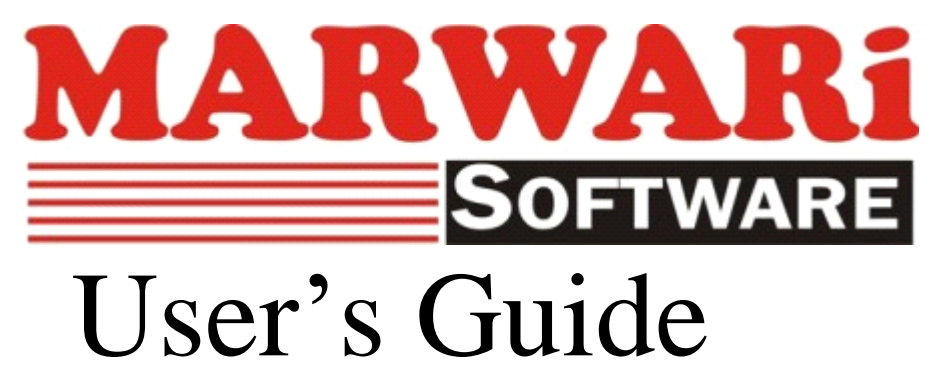

# Content

Chapter 1- Introduction Benefits of using MARWARI

Chapter 2- Getting Started What do you need to run MARWARI ? How to install MARWARI ?

Chapter 3- The MARWARI Workplace Starting MARWARI. What's on the MARWARI main screen? Using dialog boxes. Selecting commands. Using shortcut keys. Using the mouse. Understanding Messages. What are the conventions used. Selecting a date. Previewing and printing documents and reports. Logging off MARWARI. Chapter 4- Quick Start

Modify your Firm/Company. Add, Edit, Delete Account. Add, Edit, Delete Product. Add, Edit, Delete Payment / Receipt Voucher. Add, Edit, Delete Journal Voucher. Add, Edit, Delete Journal Voucher. Add, Edit, Delete Purchase / Purchase Return Voucher. Add, Edit, Delete Sale / Sale Return Voucher. Add, Edit, Delete Tax Category. Reports Journal. Ledger. Standard Trial Balance.

Standard P&L Statements.

Balance Sheet.

# Chapter 1

# Introduction

Welcome to MARWARI, The Friendliest business accounting software. Whether you plan to manage your personal accounts or the finances of your business, you can use MARWARI to simplify record keeping, and track the progress of your financial goals.

You can manage a number of accounts, maintain customer and supplier information, design your own documents such as –vouchers, invoice and bills enters transactions details.

You can generate all regular reports –Final report such asbalance sheet, trial balance, profit & loss statements. Account and group balances, customer and supplier report, stock reports, and tax reports. You can also generate analyses reports to help you to take crucial business decisions.

You'll work in windows that resemble registers, ledger, invoices, journal, and other paper forms that you are probably used to. You can display all your transactions, or only specific transactions-for instance, the customers to whom you have sold items for more than Rs.55000 for a specific period, or the deposit's made during the past six months –and prints reports that's summaries your transaction.

In MARWARI you can perform your basic tasks –setting up your company details, accounts, items, entering transactions, and generating your journal, ledger, trial balance, profit & loss statements, balance sheet- in less than an hour! And you can perform the entire advance task in less than a day. Maintaining your financial information was never so easy!

# Chapter 2

# Getting Started

This chapter specifies the minimum system requirements to run MARWARI and presents the basic instructions for installing MARWARI. It also explains what you should do if you have a problem while you working with MARWARI.

In this chapter-

- What do you need to run MARWARI?
- How to install MARWARI?

# What do you need to run MARWARI?

To run MARWARI, you need:

- Windows XP or later (32 bit)
- Hard disk drive with a minimum of 500MB of free disk space
- VGA or higher resolution monitor.

If you are using a CD-ROM for setting up MARWARI in addition to the requirements mentioned, you need a double –speed CD-ROM drive.

# How to install MARWARI?

If you're Upgrading from an earlier version of MARWARI, we recommend that you take a backup of your existing MARWARI data files before installing MARWARI.

Before you install MARWARI, make sure to run of turn off any virus protection programs that may be running on your computer. Some virus protection programs interface with installation.

You can install MARWARI from CD-ROM.

In the installation package, you'll find a small box containing the 'dongle'.

Note: Make sure that the dongle is properly attached. You can't use MARWARI unless the dongle is attached, at all time.

To install MARWARI -

- Make sure that no application is running.
- If you're installing from CD-ROM, insert MARWARI CD-ROM in the drive.
- Double-click on setup.msi file in CD-ROM.
- Follow the instruction on the screen.

You need to register your copy of MARWARI, specifying your name, your organization name, and the product serial number. The product serial number is the number printed on the dongle or compact disk.

# Chapter 3

# The MARWARI Workplace

This chapter provides instructions on how to start MARWARI and Work with the main screen. If you're new to the windows environment, you'll learn how to choose commands, select dialog box options and the work with document windows.

You will learn how to carry out task that you'll performs frequently, for instance, selecting a date, or printing a document. In This Chapter-

- Starting MARWARI.
- What's on the MARWARI main screen?
- Using dialog boxes.
- Selecting commands.
- Using shortcut keys.
- Using the mouse.
- Understanding Messages.
- What are the conventions used.
- Selecting a date.
- Previewing and printing documents and reports.
- Logging off MARWARI

# Starting MARWARI

To log on to MARWARI:

• Click on MARWARI icon on desktop. The logon dialog box appears.

| 🖳 Login                             | x                 |
|-------------------------------------|-------------------|
| SOFTWARE Software, Website and More | i <b>d</b> .<br>ə |
| UserName                            |                   |
| Password                            |                   |
| Firm Name<br>Financial Period       |                   |
| Login Date<br>25-Jan -2017          |                   |

Note- The date field, by default, tasks the system date. You can however, enter a date other then the default displayed.

# What's on the MARWARI Main screen?

This Section provides an overview of the major elements on the MARWARI main screen such as menus, toolbars, and status bar. The following illustration identifies each part of the MARWARI Main screen.

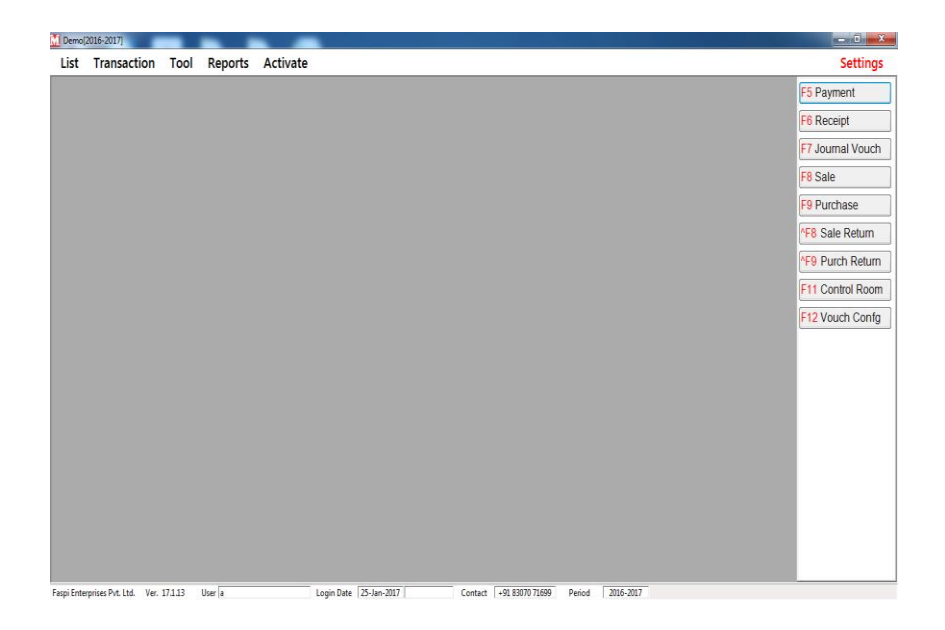

#### Windows title:

Depending on the window that you're working in, the window title displays the name of applications (MARWARI), the company name.

#### Menu Bar:

It lists the available menus. Each menus contains a list of commands or action that you can carry out.

#### Title Bar:

It shows the name of window.

#### Minimize Button:

It reduces the active window to an icon.

#### Maximize Button:

It enlarges the active window so that it fills the entire desktop. When the window enlarges, the window title appears in the title bar of the main screen.

#### Close Button:

It close the active window.

#### Workspace:

This is the largest part of the screen. Windows for tasks appear in the workspace .The menu bar, tool bar, and status bar are always displayed, unless specifically deselected.

#### Status Bar:

It display information about the currently selected financial year, login user name etc. The status bar displayed by default.

Note:- You Can see in Right Side a List of Buttons also Provide that helps to Use MARWARI.

# Using Dialog Boxes

When you choose a command, a dialog box appears so that you can select option. If an option appears dimmed, it is not currently available.

Some dialog boxes provide sets of options.

All it's usually easier to use the mouse while you work in a dialog box, you can also move from one tab to another, select option; or fill in information with the key board.

#### **Command Buttons:**

Click a command button to carry out an action or display another dialog box .Here are the command buttons in MARWARI.

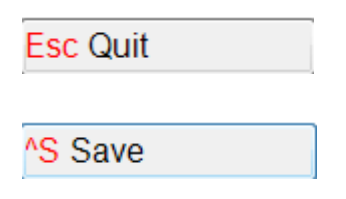

# Selecting Commands from Menus

Commands are grouped in menus. Some commands carry out an action immediately. Other displays a dialog box so that you can select options.

#### Selecting a command using the mouse:

Click the name of the menu on the menu bar, and then click the command name. To close a menu without selecting a command, click outside the menu.

#### Selecting a command using the keyboard:

Press ALT to make the menu bar active, and then press the key corresponding to the underlined letter in the menu name. To select a command, press the key for the underline letter or number in the command name. To close a menu without selecting a command, press Esc.

## Using the Shortcut keys

You can select some command by pressing the shortcut keys listed on the menu to the side of the command. Keys Description F5 To Open a List of Payment

|        | Vouchers.                   |
|--------|-----------------------------|
| F6     | To Open List of Receipt     |
|        | Vouchers.                   |
| F7     | To Open List of Journal     |
|        | Vouchers.                   |
| F8     | To Open List of Sale        |
|        | Vouchers.                   |
| F9     | To Open List of Purchase    |
|        | Vouchers.                   |
| F11    | Manage Control Room.        |
| F12    | Manage Voucher              |
|        | Configuration.              |
| CTRL+S | To Save a Document.         |
| CTRL+P | To Print a Voucher.         |
| CTRL+C | Create New.                 |
| CTRL+A | Alter                       |
| ^F8    | Open List of Sale Vouchers. |
| ^F9    | Open List of Purchase       |
|        | Vouchers.                   |

#### . Understanding Message

| Name        | Description       | Example          |
|-------------|-------------------|------------------|
| Information | Provide details   | The user name    |
|             | about the Result  | and Password is  |
|             | of a command.     | not Valid        |
| Warning     | Inform you a      | Are you sure you |
|             | situation That    | Want to delete   |
|             | may require a     | this Account.    |
|             | Decision.         |                  |
| Critical    | Inform you about  | A runtime error  |
|             | a Situation that  | has occurred.    |
|             | requires          |                  |
|             | Correction Before |                  |

| Work      |  |
|-----------|--|
| continue. |  |

can

| Keyboard Convention | 1                           |
|---------------------|-----------------------------|
| Keys                | Commands                    |
| Enter               | Press Enter means that you  |
|                     | can press Enter or return.  |
| Arrow keys          | you can use the up, down,   |
|                     | left & right Arrow key to   |
|                     | Move the insertion point in |
|                     | A window.                   |
| Page up & page down | You can use page up & page  |
|                     | down to Move the insertion  |
|                     | point by one page.          |
| Tab                 | You can use tab to move to  |
|                     | the next field Or command   |
|                     | Button in a dialog box.     |

#### Mouse conventions

MARWARI provides a calendar wherever you'll have to enter a date. Using the calendar, you'll be able to know the day on which a particular date falls, and you can plan your payments receipts. For example, you may like to ensure that a particular due date doesn't fall on a Sunday.

| •   | January, 2017 |          |        |       |      |     |
|-----|---------------|----------|--------|-------|------|-----|
| Sun | Mon           | Tue      | Wed    | Thu   | Fri  | Sat |
| 25  | 26            | 27       | 28     | 29    | 30   | 31  |
| 1   | 2             | 3        | 4      | 5     | 6    | 7   |
| 8   | 9             | 10       | 11     | 12    | 13   | 14  |
| 15  | 16            | 17       | 18     | 19    | 20   | 21  |
| 22  | 23            | 24       | 25     | 26    | 27   | 28  |
| 29  | 30            | 31       | 1      | 2     | 3    | 4   |
|     | C             | <u> </u> | Today: | 1/25/ | 2017 |     |

Selecting a date has a lot of significance in MARWARI. For example, the logon date must be within the current financial year. If you want to enter post dated transactions, you can logon with a future date (a date within the current financial year, but after today's date, that is the system date).

## Setting up print options

In MARWARI, you can at the outset, set up options that are applicable to documents & reports. For example you can set up the option to display the border in all documents, or the header information in all reports.

MARWARI provides you three type of copy Original copy, Office Copy & Duplicate copy, for each document. If you want to print only office & original copy then go on firm menu then click on close firm then on option and then select the document which is you want to print and go on duplicate copy column and replace with, None, And viceversa.

# Previewing and Printing Documents

In MARWARI, you can preview and print all documents and reports.

- To preview documents and reports: In the MARWARI main screen, from the Report menu, select Transaction Report. Select voucher type and voucher date which is you want to print. Then select the voucher & click on ok.
- To Print Document And Report:

In the MARWARI screen from the Report Menu select Transaction Report, select voucher type and voucher date which is you want to print. Then select the voucher & click on print then on ok.

### Logging off MARWARI

After using a Firm/Company, you can

- Close the Firm/Company.
- Log off MARWARI.
- Exit MARWARI.

When you close the firm/company, you come out of the firm to use the more functions.

When you log off MARWARI, the firm that you have been using is closed, but you don't exit MARWARI. You can select another firm and work on it, but you have to log on once again for that firm.

When you click on Exit, you quite the MARWARI.

To close the firm:

• In the MARWARI main screen from the Firm Menu select Close Firm.

To log off MARWARI:

• In the MARWARI main screen from the Firm Menu select Log Off.

To exit MARWARI:-

• In the MARWARI main screen from the Firm Menu select Exit.

## Chapter 4

### Quick Start

In this chapter, you'll get a feel of working with MARWARI. As you get with acquainted with MARWARI, you will find that its saves your time and helps you perform tasks with ease. You will take only a few minutes to get down to work.

In this chapter:-

- Setting up your Firm/Company.
- Setting up an Account.
- Setting up an Item.
- Entering your First Document.
- Entering your First Purchase Document.
- Entering your First Sale Document.
- Generating the Journal.
- Generating the Ledger.
- Generating the Standard Trial Balance.

- Generating the Standard Profit and Loss Statements.
- Generating the Balance Sheet.

# Modify your Firm/Company Or Change Firm's Information:-

Whether you plan to manage the finances your business or your personnel accounts, you must first setup your company/firm details.

To set up your firm/company details

- 1. Start MARWARI and log on as the user named 'a' with password 'a'.
- 2. From the firm menu, select new firm .The new firm dialog box appears. Enter details in the fields.

|               |                                                                                                    |                                                                                                    | Setting                                                                                                    |
|---------------|----------------------------------------------------------------------------------------------------|----------------------------------------------------------------------------------------------------|----------------------------------------------------------------------------------------------------|
| Firm Info.    | Period Info                                                                                                    | "S Save                                                                                                    | F5 Payment                                                                                                    |
| Name          | Name                                                                                                    | Esc Quit                                                                                                    | F6 Receipt                                                                                                    |
| Demo          | 2016-2017                                                                                                    |                                                                                                    | C7 Journal Maria                                                                                                    |
| Address       |                                                                                                    |                                                                                                    | Fr Journal Vouc                                                                                                    |
|               | Database Name                                                                                                    |                                                                                                    | F8 Sale                                                                                                    |
|               | GPMH1617                                                                                                    |                                                                                                    | F9 Purchase                                                                                                    |
| Muzattamagar  |                                                                                                    |                                                                                                    | F8 Sale Return                                                                                                    |
| State         | Start From                                                                                                    |                                                                                                    | 450 Purch Potur                                                                                                    |
| Uttar Pradesh | 01- Apr -2016                                                                                                    |                                                                                                    | Ft1 Castel Res                                                                                                    |
| Contact No.   | End At                                                                                                    |                                                                                                    | FTT Control Roo                                                                                                    |
|               | 31-Mar-2017                                                                                                    |                                                                                                    | F12 Vouch Con                                                                                                    |
| Email         |                                                                                                    |                                                                                                    |                                                                                                    |
| TIN Number    |                                                                                                    |                                                                                                    |                                                                                                    |
| CST Number    |                                                                                                    |                                                                                                    |                                                                                                    |
|               | Firm Info.<br>Name<br>Demo<br>Address<br>Muzaffarnagar<br>State<br>Uttar Pradesh<br>Cortaci No.<br>Email<br>TIN Namber<br>CST Number | Firm Info. Period Info<br>Name 2016/2017<br>Address Database Name 2016/2017<br>Muzaffarnagar State From 01-Apr-2016 IP<br>Otatabase Name 2016/2017<br>Muzaffarnagar State From 01-Apr-2016 IP<br>Contact No. End At 31-Mar-2017 IP<br>Email | Firm Info.     Period Info     Image: Save       Name     Demo     2016/2017       Address     Database Name     Exc Quit       Muzaffarnagar     Sauf     Sauf From       Uttar Pradesh     01-Apr 2016     Image: Save       Contact No.     End At       TIN Number     Image: State       CST Number     CST Number |

Firm name:Type the name of your<br/>firm.Address:Type the address of your

|                | firm.                      |
|----------------|----------------------------|
| Email-Id:      | Type email address of      |
|                | your firm.                 |
| TIN Number:    | Type the TIN of your       |
|                | firm.                      |
| C.S.T. Number: | Type the Central Sales     |
|                | Tax Registration           |
|                | number of you firm.        |
| Period Name:   | Type the financial year.   |
|                | e.g. '2013-2014'           |
| Database Name: | Type the database name     |
|                | of your firm e.g           |
|                | test1213.                  |
| Start Date:    | Type the first date of the |
|                | new financial year.        |
| End Date:      | Type the last date of the  |
|                | running financial year     |
|                | e.g. 31st March 14.        |

After filling all above entries, Click on save, now your first firm/company ready. The next step is to set account.

#### Add, Edit, Delete Account

You will probably want to start setting up accounts under the following main groups-Assets, Liabilities, Income, Expense, and Customer, Customer/Supplier, On state Customer, Registered customer etc.

- To set up an account:
  - 1. From the List menu select, Accounts or from Setting Select All List n Select Account.

| 🚺 Demoj    | 2016-2017]             |         |         |                       |                    |                 |                    | - 0 - X                        |
|------------|------------------------|---------|---------|-----------------------|--------------------|-----------------|--------------------|--------------------------------|
| List       | Transaction            | Tool    | Reports | Activate              |                    |                 |                    | Settings                       |
| A          | ccounts                |         |         |                       |                    |                 |                    | F5 Payment                     |
| P          | roducts and Se         | rvices  |         |                       |                    |                 |                    | F6 Receipt                     |
|            |                        |         |         |                       |                    |                 |                    | F7 Journal Vouch               |
|            |                        |         |         |                       |                    |                 |                    | F8 Sale                        |
|            |                        |         |         |                       |                    |                 |                    | F9 Purchase                    |
|            |                        |         |         |                       |                    |                 |                    | <sup>^</sup> F8 Sale Return    |
|            |                        |         |         |                       |                    |                 |                    | *F9 Purch Return               |
|            |                        |         |         |                       |                    |                 |                    | F11 Control Room               |
|            |                        |         |         |                       |                    |                 |                    | F12 Vouch Confg                |
|            |                        |         |         |                       |                    |                 |                    |                                |
|            |                        |         |         |                       |                    |                 |                    |                                |
|            |                        |         |         |                       |                    |                 |                    |                                |
|            |                        |         |         |                       |                    |                 |                    |                                |
|            |                        |         |         |                       |                    |                 |                    |                                |
|            |                        |         |         |                       |                    |                 |                    |                                |
|            |                        |         |         |                       |                    |                 |                    |                                |
|            |                        |         |         |                       |                    |                 |                    |                                |
|            |                        |         |         |                       |                    |                 |                    |                                |
| Faspi Ente | rprises Pvt. Ltd. Ver. | 17.1.13 | User a  | Login Date 25-Jan-201 | Contact            | +91 83070 71699 | Period   2016-2017 |                                |
| <b>@</b>   |                        | 0       | 1       | la 🔟 🔛                | Contraction of the |                 |                    | ▲ 隆 🛱 📲 🕂 1:28 PM<br>1/25/2017 |

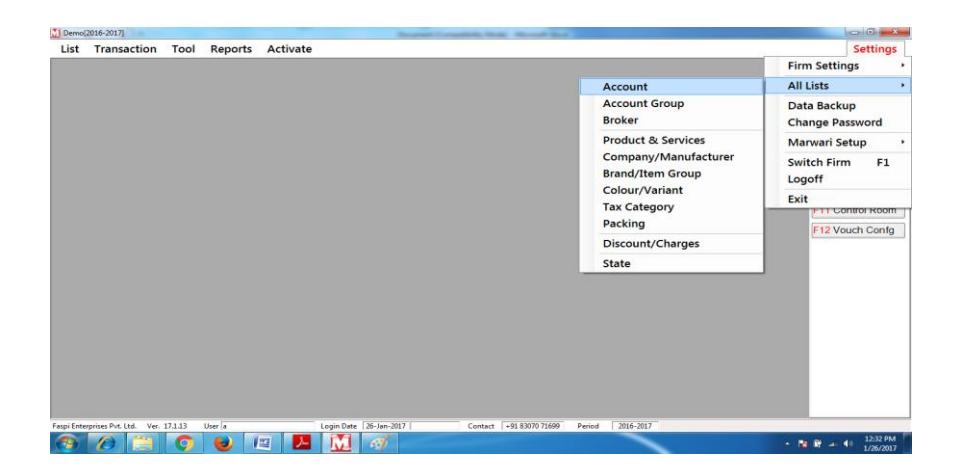

A Scrren Will Open.

| Demo[2016-2017] - [Account]                     | and the second second sec | and sugarities, many mount light |                                         |      | 0         | • ×                   |
|-------------------------------------------------|----------------------------------------------------------------------------------------------------|----------------------------------|-----------------------------------------|------|-----------|-----------------------|
| List Transaction Tool Repo                      | orts Activate                                                                                                    |                                  |                                         | 2    | Settings  | - 8 ×                 |
| List of Accounts                                |                                                                                                    |                                  |                                         |      | *C Create | New                   |
| Search                                          |                                                                                                    |                                  |                                         |      | *R Refre  | sh                    |
| AccName                                         | Туре                                                                                                    | Edit                             | Delete                                  | ^    | Esc Quit  |                       |
| 0% U.P.Goods Purchase                           | PURCHASE ACCOUNTS                                                                                                    | 2                                | 1                                       |      | EDG GON   |                       |
| 0% U.P.Goods Sale                               | SALES ACCOUNTS                                                                                                    | 2                                | 1                                       |      |           |                       |
| 0% U.P.Goods Stock                              | STOCK-IN-HAND                                                                                                    | 2                                | 1                                       |      |           |                       |
| 14% U.P.Goods Purchase                          | PURCHASE ACCOUNTS                                                                                                    | 2                                | 1                                       |      |           |                       |
| 14% U.P.Goods Sale                              | SALES ACCOUNTS                                                                                                    | 2                                | 1                                       |      |           |                       |
| 14% U.P.Goods Stock                             | STOCK-IN-HAND                                                                                                    | 2                                | 1                                       | 1    |           |                       |
| 15.5% U.P.Goods Purachase                       | PURCHASE ACCOUNTS                                                                                                    | 2                                | 1                                       |      |           |                       |
| 15.5% U.P.Goods Sale                            | SALES ACCOUNTS                                                                                                    | 2                                | 1                                       |      |           |                       |
| 15.5% U.P.Goods Stock                           | STOCK-IN-HAND                                                                                                    | 2                                | 1                                       |      |           |                       |
| 5% U.P.Goods Stock                              | STOCK-IN-HAND                                                                                                    | 2                                | 1                                       |      |           |                       |
| 5% U.P.Goods Purchase                           | PURCHASE ACCOUNTS                                                                                                    | 2                                | 1 III III III III III III III III III I |      |           |                       |
| 5% U.P.Goods Sale                               | SALES ACCOUNTS                                                                                                    | 2                                | 1                                       |      |           |                       |
| anam                                            | DUTIES & TAXES                                                                                                    | 2                                | 1                                       |      |           |                       |
| Bank                                            | BANK ACCOUNTS                                                                                                    | 2                                | 1                                       |      |           |                       |
| Bank Exp.                                       | EXPENDITURE ACCOUNT (Indirect )                                                                                                    | 2                                | 1                                       |      |           |                       |
| Business Pramotion                              | EXPENDITURE ACCOUNT (Indirect )                                                                                                    | 2                                | 1                                       |      |           |                       |
| Capital Acc.                                    | CAPITAL ACCOUNT                                                                                                    | 2                                | 1                                       |      |           |                       |
| Cartage                                         | EXPENDITURE ACCOUNT (Indirect )                                                                                                    | 2                                | 1                                       |      |           |                       |
| Cash                                            | CASH-IN-HAND                                                                                                    | 2                                | 1                                       |      |           |                       |
| Commisin A/C                                    | EXPENDITURE ACCOUNT (Indirect )                                                                                                    | 2                                | 1                                       |      |           |                       |
| Computer & Printer                              | FIXED ASSETS                                                                                                    | 2                                | 1                                       |      |           |                       |
| Customer                                        | SUNDRY DEBTORS                                                                                                    | 2                                | 1                                       |      |           |                       |
| Deprisition                                     | EXPENDITURE ACCOUNT (Indirect )                                                                                                    | 2                                | 1                                       |      |           |                       |
| Discount On Sale                                | EXPENDITURE ACCOUNT (Indirect )                                                                                                    | 2                                | 1                                       |      |           |                       |
| Flotric Exp                                     | EXPENDITURE ACCOUNT (Indirect.)                                                                                                    | <u>b</u>                         | 1                                       | *    |           |                       |
| Faspi Enterprises Pvt. Ltd. Ver. 17.1.13 User a | Login Date 26-Jan-2017                                                                                                    | Contact +91 83070 71699 Period   | 2016-2017                               |      |           |                       |
| 🚱 🖉 🗒 🔮                                         | 🔎 📐 M                                                                                                    |                                  |                                         | - Na | 🗑 al 49   | 12:30 PM<br>1/26/2017 |

You Can Edit, Delete or Create a New Account

For New Click on Create New Button. Screen Will Look Like this.

| list Transaction Tool Reports Activate                                                                                             |                                                                                                    | 🖉 Settings – 🖻                   |
|----------------------------------------------------------------------------------------------------|----------------------------------------------------------------------------------------------------|----------------------------------|
| Account Info. Account Info. Name Print Name Opening Balance 0 Print Name Type Credit Limit Rs 0 Days 0 TN PAN Status Enable Dayble | Address1       Address2       State       Uttar Pradesh       Ph No.       Emaild       Account Group       Agent Name       Note | Settings - P<br>Save<br>Esc Quit |

2. Type Account name, then select the account type dialog box appears.

3. Select appropriate the account type, and click ok. The account dialog box for the selected account type appears.

4. Enter the details in the fields.

| Name                   | Type the name of the       |
|------------------------|----------------------------|
|                        | account                    |
| Туре                   | Displays the type of       |
|                        | account, based on your     |
|                        | Selection In the select    |
|                        | account type dialog box.   |
| <b>Opening Balance</b> | Enter the opening balance  |
|                        | for the new account.       |
| Address1/Address2      | Type the customer address. |
| Phone No.              | Type the customer contact  |
|                        | number.                    |
| Email-id               | Type customer email-id if  |
|                        | any.                       |
| Account Group          | Select an account group in |
| -                      | the dialog box.            |

5. Click on save or CTRL+S to save the new account. To setup other new accounts under other account type, follow the steps.

#### Add, Edit, Delete Product & Services:-

Items are material that you buy from your suppliers, or sell to your customers.

In MARWARI, You can set up any number of item/product. You can specify the selling price and buying rate for each item/product. You can also specify:

• Opening stock quantity for an item.

• Minimum stock to be maintained for each item/product.

To set up an item/product:-

1. From the setup menu, click on product, and select description. The setup items/product window appears.

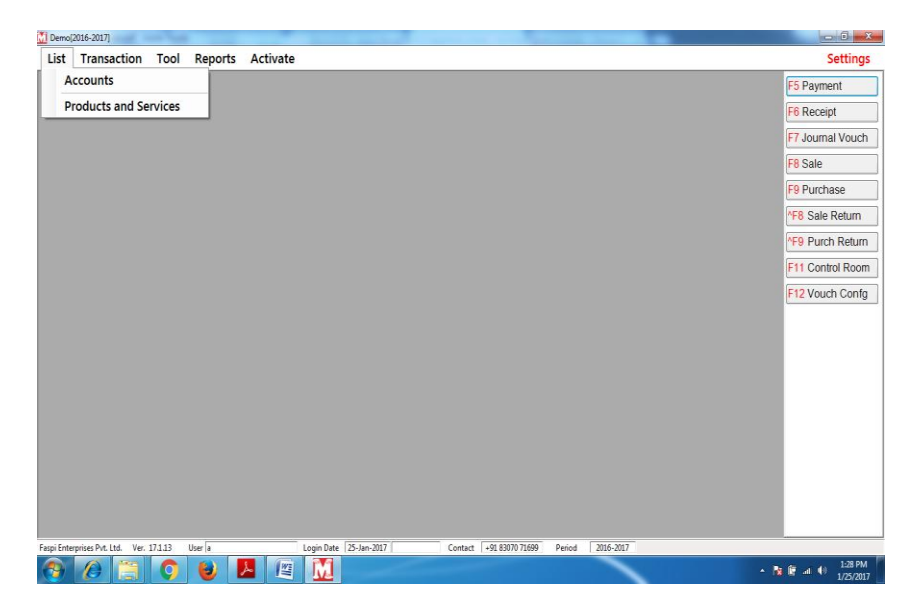

OR

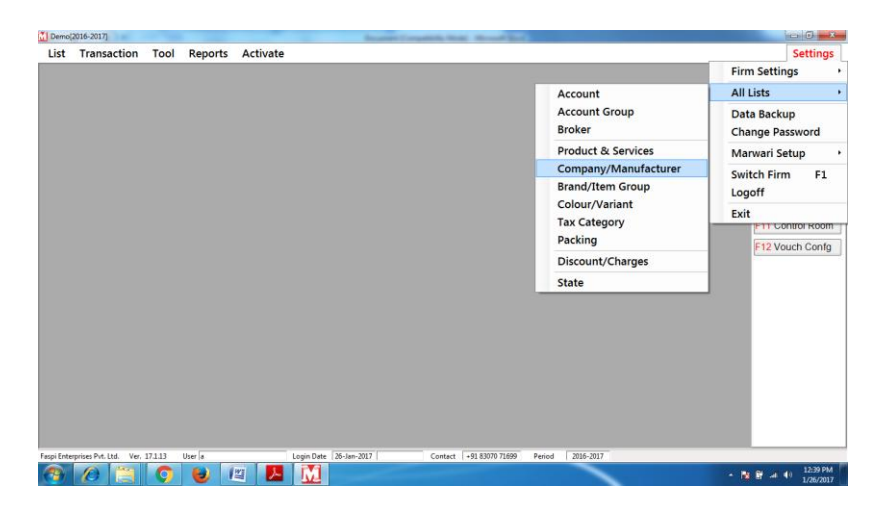

2. Click on Product and Services. The new description dialog box appears.

| lemo[20: | 16-201/] - [Descript | ion]    |         |          |            |              |           |              |             |             |                            |                     |   |          | 0   |
|----------|----------------------|---------|---------|----------|------------|--------------|-----------|--------------|-------------|-------------|----------------------------|---------------------|---|----------|-----|
| ist      | Transaction          | Tool    | Reports | Activate |            |              |           |              |             |             |                            |                     | 1 | Settings | - 6 |
| ompar    | ny/Manfacturer       |         |         |          |            | Brand/Item ( | Group     |              |             |             | Color/Variant              |                     |   | *S Save  |     |
|          |                      |         |         |          |            |              |           |              |             |             |                            |                     |   | Esc Quit |     |
| ax Cate  | egory *              |         |         |          | Display    | Name*        |           |              |             |             |                            |                     |   |          |     |
|          |                      |         |         |          |            |              |           |              |             |             |                            | Add Packing         |   |          |     |
|          |                      |         | Š       |          |            |              |           |              |             |             |                            | <u>.</u>            | - |          |     |
| king     | Purchase             | Retail  | Rate-X  | Rate-Y   | Rate-Z     | MRP          | Wholesale | Skucode      | ShortCode   | Commission  | Commission( Openi<br>Stock | ng Warning<br>Level |   |          |     |
|          |                      |         |         |          |            |              |           |              |             |             |                            |                     |   |          |     |
|          |                      |         |         |          |            |              |           |              |             |             |                            |                     |   |          |     |
|          |                      |         |         |          |            |              |           |              |             |             |                            |                     |   |          |     |
|          |                      |         |         |          |            |              |           |              |             |             |                            |                     |   |          |     |
|          |                      |         |         |          |            |              |           |              |             |             |                            |                     |   |          |     |
|          |                      |         |         |          |            |              |           |              |             |             |                            |                     |   |          |     |
|          |                      |         |         |          |            |              |           |              |             |             |                            |                     |   |          |     |
|          |                      |         |         |          |            |              |           |              |             |             |                            |                     |   |          |     |
|          |                      |         |         |          |            |              |           |              |             |             |                            |                     |   |          |     |
|          |                      |         |         |          |            |              |           |              |             |             |                            |                     |   |          |     |
|          |                      |         |         |          |            |              |           |              |             |             |                            |                     |   |          |     |
|          |                      |         |         |          |            |              |           |              |             |             |                            |                     |   |          |     |
|          |                      |         |         |          |            |              |           |              |             |             |                            |                     |   |          |     |
|          |                      |         |         |          |            |              |           |              |             |             |                            |                     |   |          |     |
|          |                      |         |         |          |            |              |           |              |             |             |                            |                     |   |          |     |
|          |                      |         |         |          |            |              |           |              |             |             |                            |                     |   |          |     |
|          |                      |         |         |          |            |              |           |              |             |             |                            |                     |   |          |     |
|          |                      |         |         |          |            |              |           |              |             |             |                            |                     |   |          |     |
|          |                      |         |         |          |            |              |           |              |             |             |                            |                     |   |          |     |
|          |                      |         |         |          |            |              |           |              |             |             |                            |                     |   |          |     |
|          |                      |         |         |          |            |              |           |              |             |             |                            |                     |   |          |     |
|          |                      |         |         |          |            |              |           |              |             |             |                            |                     |   |          |     |
|          |                      |         |         |          |            |              |           |              |             |             |                            |                     |   |          |     |
|          |                      |         |         |          |            |              |           |              |             |             |                            |                     |   |          |     |
|          |                      |         |         |          |            |              |           |              |             |             |                            |                     |   |          |     |
|          |                      |         |         |          |            |              |           |              |             |             |                            |                     |   |          |     |
|          |                      |         |         |          |            |              |           |              |             |             |                            |                     |   |          |     |
|          |                      |         |         |          |            |              |           |              |             |             |                            |                     |   |          |     |
|          |                      |         |         |          |            |              |           |              |             |             |                            |                     |   |          |     |
|          |                      |         |         |          |            |              |           |              |             |             |                            |                     |   |          |     |
|          |                      |         |         |          |            |              |           |              |             |             |                            |                     |   |          |     |
|          |                      |         |         |          |            |              |           |              |             |             |                            |                     |   |          |     |
| terpr    | ises Pvt. Ltd. Ver.  | 17.1.13 | User a  |          | Login Date | 25-Jan-2017  | C         | iontact +918 | 13070 71699 | Period 2010 | -2017                      |                     |   |          |     |

3. Enter the details in the fields. Then click on save to save the description.

Entering details in the new description dialog box:-

| Company Name | Type the manufacturer         |
|--------------|-------------------------------|
|              | name.                         |
| Item         | Select the item in the item   |
|              | dialog Box.                   |
| Color        | Select color if any otherwise |
|              | select none.                  |
| Tax Category | Select tax category in the    |
|              | tax Category dialog box.      |
| Description  | Type the product name         |
| -            | which is You want shown in    |
|              | the software.                 |
| Add Packing  | Add Packing (Its              |
| -            | Compulsory).                  |
|              |                               |

Note- After above procedure click on Save or CTRL+S to save the new item/product.

# Add, Edit, Delete Payment / Receipt Voucher:-

In MARWARI Software You can also Create Payment / Receipt Vouchers Like Bank Payment or Cash Payment or Cash Receipt or Bank Revceipt Voucher.

Click on Payment Button or Click on Payment Option from Transaction.

1. A Sreen Will Open n Click on new Button to Create a New Payment Voucher.

| Demo[2      | 016-2017] - [Paymer  | rt)       | 1000            |          |            | - Deca      | and Company |                   | and a          |                   |   |   | 10       | 0 ×    |
|-------------|----------------------|-----------|-----------------|----------|------------|-------------|-------------|-------------------|----------------|-------------------|---|---|----------|--------|
| List        | Transaction          | Tool      | Reports         | Activate |            |             |             |                   |                |                   |   | 1 | Settings | - 8    |
|             | Dat                  | e(DD/MM/  | mm              |          |            |             |             |                   | Voucher Type   |                   |   |   | *S Save  |        |
|             | 23                   | Jan -2017 |                 |          |            |             |             |                   |                |                   |   |   | *P Print |        |
|             | Car                  | h/Bank Ac | count           |          |            |             |             |                   |                |                   |   |   | Charges  | Window |
|             |                      |           |                 |          |            |             |             |                   |                | Total:            | 0 |   | Esc Quit |        |
|             | Nar                  | ation     |                 |          |            |             |             |                   |                |                   |   |   |          |        |
|             |                      |           |                 |          |            |             |             |                   |                |                   |   |   |          |        |
|             | C N                  | a 4a      | nount Name      |          |            |             |             | Amoun             | lostument No   | Instrument Date   | 1 |   |          |        |
|             | 0.14                 | 0. 10     | outini realitio |          |            |             |             | Autour            | instrument rec | Inse unioni, Date |   |   |          |        |
|             |                      |           |                 |          |            |             |             |                   |                |                   |   |   |          |        |
|             |                      |           |                 |          |            |             |             |                   |                |                   |   |   |          |        |
|             |                      |           |                 |          |            |             |             |                   |                |                   |   |   |          |        |
|             |                      |           |                 |          |            |             |             |                   |                |                   |   |   |          |        |
|             |                      |           |                 |          |            |             |             |                   |                |                   |   |   |          |        |
|             |                      |           |                 |          |            |             |             |                   |                |                   |   |   |          |        |
|             |                      |           |                 |          |            |             |             |                   |                |                   |   |   |          |        |
|             |                      |           |                 |          |            |             |             |                   |                |                   |   |   |          |        |
|             |                      |           |                 |          |            |             |             |                   |                |                   |   |   |          |        |
|             |                      |           |                 |          |            |             |             |                   |                |                   |   |   |          |        |
|             |                      |           |                 |          |            |             |             |                   |                |                   |   |   |          |        |
|             |                      |           |                 |          |            |             |             |                   |                |                   |   |   |          |        |
|             |                      |           |                 |          |            |             |             |                   |                |                   |   |   |          |        |
| aspi Enterp | prises Pvt. Ltd. Ver | 171.13    | User a          |          | Login Date | 26-Jan-2017 | Ce          | ntact 91 83070 71 | 699 Period 200 | 16-2017           |   |   |          |        |

- 2. Fill Necessary Fields.
- 3. Save the Voucher.

# Add, Edit, Delete Journal Voucher:-

MARWARI gives you the flexibility to use different types of documents (vouchers, invoices, receipts, bills etc.) depending on the transaction you want to record. Now you'll learn how to enter details in your first documentlet's say a journal voucher.

To enter details in a journal voucher:

1. From the Transaction Menu, select Journal Voucher. The document window appears.

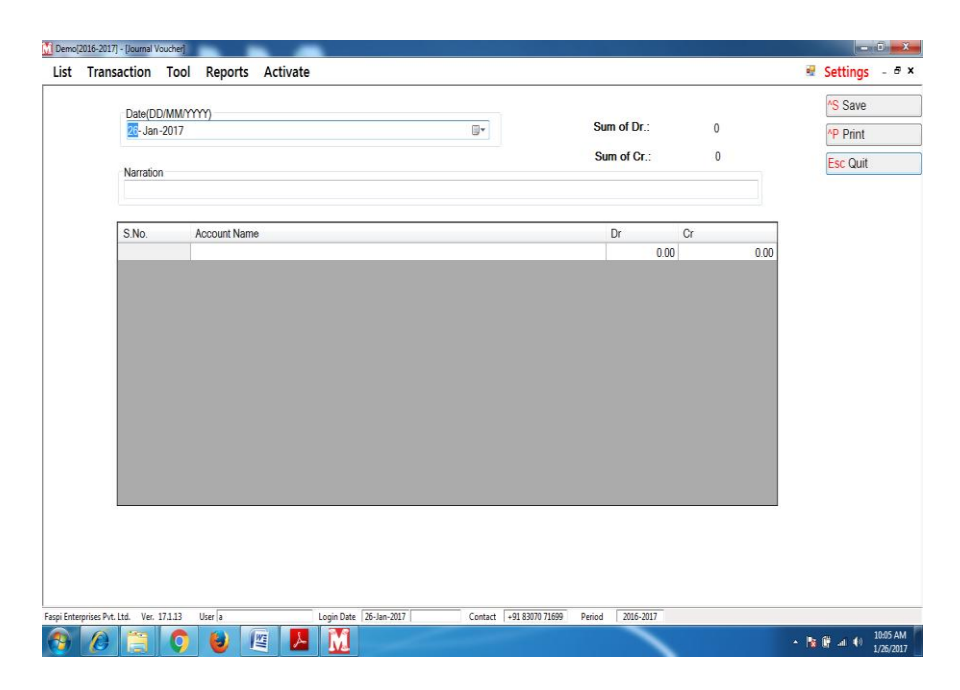

2. Enter the details in the fields.

| Date       | Displays today's date (that<br>is the Login date) as the |
|------------|----------------------------------------------------------|
|            | date of Transaction. You can                             |
|            | However, Change the date.                                |
| Narration  | Type a narration.                                        |
| Account    | Enter the account that is                                |
|            | debited or credited from the                             |
|            | Account list Select the                                  |
|            | Account you want.                                        |
| Dr.        | Type the debit amount.                                   |
| Cr.        | Type the credit amount.                                  |
| Sum of Dr. | Displays the total debit amount.                         |

Sum of Cr.

Displays the total credit amount.

- 3. After entering the details, do one of the following:
  - To save the document click Save.
  - To print the document, click print.

# Add, Edit, Delete Purchase / Purchase Return Voucher:-

MARWARI gives you the flexibility to use different types of purchase (Ex-State Purchase, On-State Purchase and Unregistered Purchase that is purchase from unregistered dealer.) depending on the transaction you want to record. Now you'll learn how to enter details in your first purchase document.

You can Open Purchase Voucher from main window or By Shortcut Key (F9) or You can use Transaction Menu.

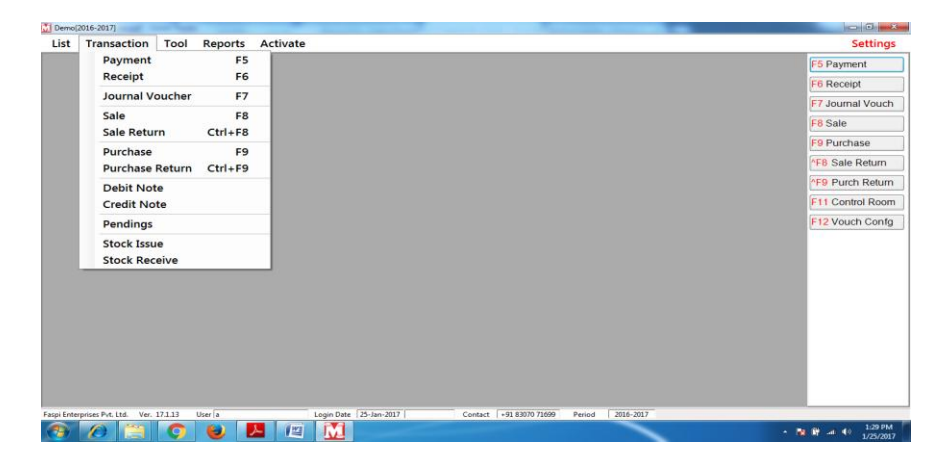

To enter details in purchase:

1. From the Transaction Menu, select Purchase (On State). The purchase document layout appears.

| ist Transact          | ion Tool Reports            | Activ  | ate       |          |            |           |          |                |                     | 12 | Settings    | - 0    |
|-----------------------|-----------------------------|--------|-----------|----------|------------|-----------|----------|----------------|---------------------|----|-------------|--------|
| ate(DD/MM/YYYY)       | Voucher Type                | No.    | Header Ac | count    |            |           | Curr. B  | lalance 0      |                     |    | *S Save     |        |
|                       |                             |        |           |          | em Stock   |           |          | v              |                     |    | *P Print    |        |
|                       | Rates are inclusive of taxe | IS     |           |          |            |           |          |                |                     |    | Esc Quit    |        |
|                       | S.M Description             |        | Packing   | Quantity | Rate MRI   | P Q.D.@   | C.D.%    | Amount         |                     |    | *F5 Ctrl+f5 | t.     |
| pher<br>ucher No.     |                             |        |           | 0        | 0 0        | 0         | 0        | 0              |                     |    | Change V    | No.    |
| ucher Date            |                             |        |           |          |            |           |          |                |                     |    | Charges W   | Vindo  |
| -Jan -2017 💮 +        | -                           |        |           |          |            |           |          |                |                     |    | Challan     |        |
|                       |                             |        |           |          |            |           |          |                |                     |    | O Other D   | etails |
|                       |                             |        |           |          |            | s         | ib Total | 0.00           |                     |    |             |        |
|                       | S. Charge Name Value        | Amount |           |          | S. Char    | rge Name  | Value    | Amount         |                     |    |             |        |
|                       |                             | -      |           |          |            |           |          |                |                     |    |             |        |
|                       |                             |        |           |          |            |           |          |                |                     |    |             |        |
|                       | least                       | 0.00   | Tax       |          | 0.00       |           |          |                |                     |    |             |        |
|                       | Naration                    |        |           |          |            | Amount    |          | 0.00           |                     |    |             |        |
|                       |                             | *      |           |          |            | Round Off |          | 0.00           |                     |    |             |        |
|                       |                             |        |           |          |            | Net Amoun |          | 0.00           |                     |    |             |        |
|                       |                             |        |           |          |            |           |          |                |                     |    |             |        |
|                       |                             |        |           |          |            |           |          |                |                     |    |             |        |
|                       |                             |        |           |          |            |           |          |                |                     |    |             |        |
| Enterprises Pvt. Ltd. | Ver. 17.1.13 User a         |        | Logi      | n Date 2 | 6-Jan-2017 | 0         | ontact   | +91 83070 7169 | 99 Period 2016-2017 |    |             |        |

2. Enter the details in the fields.

| Voucher Date             | Displays today's date (that is the Login date) as the |
|--------------------------|-------------------------------------------------------|
|                          | date of Transaction. You can                          |
|                          | However, Change the date.                             |
| Voucher Type             | Select a Voucher Type that                            |
|                          | the Purchase is on state, Ex                          |
|                          | State .                                               |
| Voucher Number           | Voucher/Bill Number                                   |
| Header Account           | Enter the account from the                            |
|                          | Account list select the                               |
|                          | Account of supplier from                              |
|                          | where you purchase goods.                             |
| Current Balance          | It Will Display the current                           |
|                          | Balance of Selected                                   |
|                          | Account.                                              |
| Item Stock               | It will Display the current                           |
| Construction Manual Anna | Stock of Item.                                        |
| Supplier Voucher Number  | Supplier's Voucher Number                             |
| Supplier voucher Date    | Here Supplier's voucher                               |
| Itom Crid                | Date.<br>Select on Item With ite                      |
| Item Griu                | Decking and enter all grid                            |
|                          | fields                                                |
| Charges Grid             | Display Charges                                       |
| Tax Grid                 | Display Taxes it calculate                            |
|                          | automatically                                         |
| Narration                | Type a narration.                                     |
| Amount                   | It Displays the amount                                |
|                          | before round off.                                     |
| Round Off                | If you want to round off an                           |
|                          | amount.                                               |
| Net Amount               | Actual Amount.                                        |

- 3. After entering the details, do one of the following:
  - To save the document and return to the document window, click Save.
  - To print the document, click print.
  - Quit.
  - Change Voucher Number.

# Add, Edit, Delete Sale / Sale Return Voucher

MARWARI gives you the flexibility to use different types of sale (Including Tax Sale, Excluding Tax Sale and Ex-State Sale, depending on the transaction you want to record. Now you'll learn how to enter details in your first sale document, let's say Excluding Tax Sale.

To enter details in Excluding Tax Sale:

- 1. From the Transaction Menu, select Sale.
- 2. Use Short cut key (F8).
- 3. Click on Sale Button form main Window.

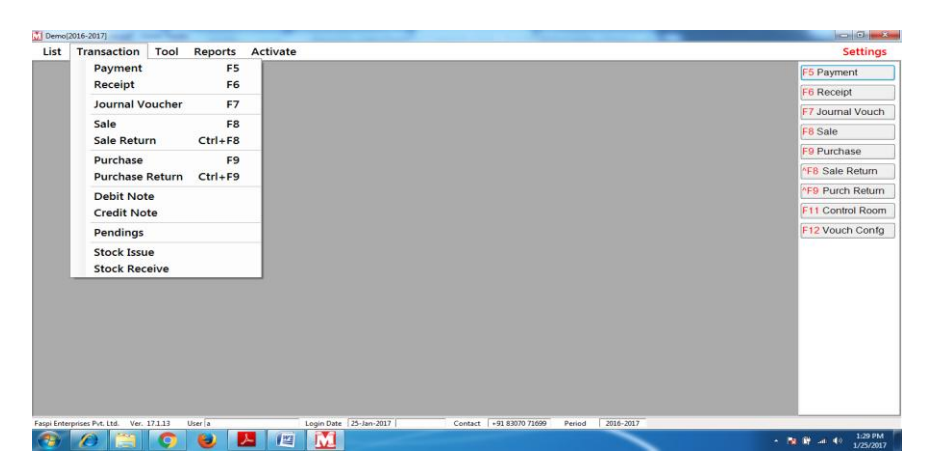

| 🚺 Demo[2016-2017] - [Sale]                                                                                                    |                               | and Company's Name of Street State |                  |                                 |
|----------------------------------------------------------------------------------------------------|-------------------------------|------------------------------------|------------------|---------------------------------|
| List Transaction Tool Reports                                                                                                    | Activate                      |                                    |                  | 🗟 Settings 🗉 🖉 🗙                |
| Date(DD/MM/YYYY) Voucher Type                                                                                                    | No. Header Account            | Curr. Balance                      |                  | ^S Save                         |
|                                                                                                    | Last Purchase Bate been Socie | Apert                              |                  | ^P Print                        |
| Rates are inclusive of taxe                                                                                                    | s 0                           |                                    |                  | Esc Quit                        |
| S.N. Description                                                                                                    | Packing Quantity Rate M       | IRP Q.D.E.C.D.% Amount Tat         |                  | AE5 Ctrl±f5                     |
| 0. 0000000                                                                                                    | 0 0 0                         | 0 0 0                              |                  | FJ GIIHJ                        |
|                                                                                                    |                               |                                    |                  | Change VNo.                     |
|                                                                                                    |                               |                                    |                  | Charges Window                  |
|                                                                                                    |                               |                                    |                  | Challan                         |
|                                                                                                    |                               |                                    |                  | 10 Other Details                |
| <                                                                                                    |                               | Set Tatal 000                      |                  | L                               |
| Rate Option         S. Charge Name         Value           @ Ratel         Whole Sale            @ Rate - Y         Rate - Z            @ Rate - Z         Monort | Amount 5.0                    | hage Name Value Amount             |                  |                                 |
| Naraton                                                                                                    |                               | Amount 0.00                        |                  |                                 |
|                                                                                                    | ~                             | Round Off 0.00                     |                  |                                 |
|                                                                                                    |                               | Net Amount 0.00                    |                  |                                 |
|                                                                                                    | *                             |                                    |                  |                                 |
|                                                                                                    |                               |                                    |                  |                                 |
| Faspi Enterprises Pvt. Ltd. Ver. 17.1.13 User a                                                                                                    | Login Date 26-Jan-2017        | Contact +91 83070 71699            | Period 2016-2017 |                                 |
| 🚱 🖉 💹 📋 🕥 🖲                                                                                                    | ) 🖉 📕                         |                                    |                  | ▲ 🕅 🕼 🛋 🕕 10:23 AM<br>1/26/2017 |

2. Enter the details in the fields. Voucher Date Displays today's date (that

| Displays today s date (that   |
|-------------------------------|
| is the Login date) as the     |
| date of Transaction. You can  |
| However, Change the date.     |
| Select the series you want to |
| enter that is Tax Invoice,    |
| Bill or Cash Memo.            |
| Voucher/Bill Number           |
| Enter the account from the    |
| Account list select the       |
| Account of customer to        |
| whom you sale goods or        |
| cash.                         |
| It will display the current   |
|                               |

|                             | balance of selected Account.  |
|-----------------------------|-------------------------------|
| Last purchase Rate          | It will display the Last      |
| -                           | Purchase Rate of Selected     |
|                             | Item.                         |
| Narration                   | Type a narration.             |
| Item Grid                   | Item Grid Contain all the     |
|                             | information of sale Item like |
|                             | packing (Unit) name of        |
|                             | Item (Description) number     |
|                             | of unit sale (Quantity) rate  |
|                             | on which item is sale and     |
|                             | amount (Quantity * Pata)      |
|                             | E ( Cl                        |
| Charges Window Left<br>Side | Enter Charges.                |
| Taxes Window                | Taxes Will Calc               |
| <b>Charges Window Right</b> | Enter Charges if Necessary.   |
| Side                        |                               |
| Amount                      | Display Amount after all      |
|                             | taxes and Charges.            |
| Round off                   | Eneter Round off if           |
|                             | necessary.                    |
| Net Amount                  | Net Amount after Round off.   |

3. After entering the details, do one of the following:

- To save the document and return to the document window, click Save.
- To save and print the document, click save and print.

Add, Edit, Delete Tax Category:-

In MARWARI you can also set different Tax category.

- 1. Click on Settings menu and then All List Option and then Tax Category .
- 2. A Screen Will open that look like this.

| et of TaxCalogorine |                |      |        | (             |
|---------------------|----------------|------|--------|---------------|
| scorraxcategones    |                |      |        | *C Create New |
| arch                |                |      |        | *R Refresh    |
| Name                | Commodity_Code | Edit | Delete | Esc Quit      |
| resvive             | 2A087004       | 2    | 1      |               |
| ushes               | 2A117001       | 2    | 1      |               |
| alk Powder          | 01032002       | 2    |        |               |
| emicals             | 2A029002       | 2    |        |               |
| oth                 | 01021005       | 2    | 1      |               |
| re waste            | 2A049002       | 2    | 1      |               |
| n. 4%               | 02000001       | 2    | 1      |               |
| n Oxide             | 2C055001       | 2    |        |               |
| s & Shellac         | 01051002       | 2    | 1      |               |
| e And Dolomite      | 2A074001       | 2    | 1      |               |
| rbal Chips          | 05000029       | 2    | 1      |               |
| nerals              | 2A089001       | 2    |        |               |
| er Col Mat.         | 2C131001       | 2    | 1      |               |
| nts etc.            | 05000039       | 2    | 1      |               |
| lishes              | 2C268001       | 2    | 1      |               |
| f Adhesive Tape     | 2C178001       | 2    | 1      |               |
| ite Cement          | 05000015       | 2    | 1      |               |
| on Develo           | 2A087007       | 2    | 1      |               |

from this list you can Edit Delete an Existing Tax Category.

Click on Create new Button to Create a New Tax Category.

| t Transaction Too                                                  | Reports | Activate |             |                                  |                                        |           |          |   | Settings            | - 8 |
|--------------------------------------------------------------------|---------|----------|-------------|----------------------------------|----------------------------------------|-----------|----------|---|---------------------|-----|
| ax Category Name                                                   |         |          | Commodity C | ode                              |                                        | Item Type |          | · | ^S Save<br>Esc Quit |     |
| Local Purchase                                                     |         |          |             | Local Sa                         | Sale ale Account                       |           |          |   |                     |     |
| S.No. Tax Account                                                  |         | Tax Name | Tax Rate    | S.No.<br>1                       | Tax Account                            | Tax Name  | Tax Rate |   |                     |     |
|                                                                    |         |          |             |                                  |                                        |           |          |   |                     |     |
| Central Purchase                                                   |         |          |             | Centr                            | al Sale                                |           |          |   |                     |     |
| Central Purchase                                                   |         |          |             | Central                          | al Sale<br>Sale Account                |           |          |   |                     |     |
| Central Purchase<br>Central Purchase Account<br>S No. Tax Account  |         | Tax Name | Tax Rate    | Central<br>Central<br>S.No.<br>1 | al Sale<br>Sale Account<br>Tax Account | Tax Name  | Tax Rate |   |                     |     |
| Central Purchase<br>Defitral Purchase Account<br>S.No. Tax Account |         | Tax Name | Tax Rate    | Central<br>S.No.<br>1            | al Sale<br>Sale Account<br>Tax Account | Tax Name  | Tax Rate | ] |                     |     |

After Filling All Necessary Fields Click on Save Button or Use CTRL+S .

## Journal

You can generate a journal to view daily transaction such as sales, purchase, receipts and payments entered in documents.

The journal provide following details:

- Document number, series and date.
- Account and narration.
- Credit amount and debit amount.
- Date wise total amount transacted.
- Document wise total amount.

To generate the journal:-

1. From the Reports Menu, click Account Report and then select Journal.

| Demo[2016-2017] - [Journal]       |                          | Concession of the local division of the local division of the loca |                           | 0                                   |
|-----------------------------------|--------------------------|----------------------------------------------------------------------------------------------------|---------------------------|-------------------------------------|
| List Transaction                  | Tool Reports Activate    |                                                                                                    |                           | 🖩 Settings -                        |
| Account Date From 01-Apr-2015     | ▼ Date To 26-Jan-2017 ■▼ | ubmit                                                                                                    | X                         |                                     |
| Doc Number                        | Account                  | Narration                                                                                                    | Amount (Dr.) Amount (Cr.) |                                     |
| 20-Jan-2017                       |                          |                                                                                                    |                           |                                     |
| CHP 20170120 1                    | anam                     | Cheque/D.D. No. 6567 Dt. 27-Feb-2017                                                                                                    | 54,647.00                 |                                     |
|                                   | Cash                     | test                                                                                                    | 54,647.00                 |                                     |
|                                   |                          | Day Total                                                                                                    | 54,647.00 54,647.00       |                                     |
| 21-Jan-2017                       |                          |                                                                                                    |                           |                                     |
| CHP 20170121 1                    | 5% U.P.Goods Purchase    | Being Cash Paid                                                                                                    | 100.00                    |                                     |
|                                   | Bank                     | Being Cash Paid                                                                                                    | 2,000.00                  |                                     |
|                                   | Cash                     | Being Cash Paid                                                                                                    | 2,100.00                  |                                     |
|                                   |                          | Day Total                                                                                                    | 2,100.00 2,100.00         |                                     |
|                                   |                          | Total Amount                                                                                                    | 56,747.00 56,747.00       |                                     |
|                                   |                          |                                                                                                    |                           |                                     |
| aspi Enterprises Pvt. Ltd. Ver. 1 | 7.1.13 User a Login D    | ate 26-Jan-2017 Contact +91 83070 71                                                                                                    | 99 Period 2016-2017       |                                     |
| 🚯 🖉 🚯                             | 📋 🚺 😻 🖉 📕                |                                                                                                    |                           | <ul> <li>▲ ● 103<br/>1/2</li> </ul> |

# Ledger

You can generate a ledger to view the summarized or detailed classification of accounts. The ledger provides the following details-

4. Account Name

5. Opening balance and closing balance for each account, along with the debit or credit sign.

- 6. Document date
- 7. Document series and number
- 8. Narration

9. Each transaction amount in the corresponding debit column or credit column

#### 10. Running balance

### To generate the ledger

1. From the Report Menu, point the Account Report, click Ledger. The Ledger dialog box appears.

| 🚮 Demo[2    | 016-2017]             |            |                           | Constant Con          | and the second line is    |                 |     |                  |
|-------------|-----------------------|------------|---------------------------|-----------------------|---------------------------|-----------------|-----|------------------|
| List        | Transaction           | Tool       | Reports Activate          |                       |                           |                 |     | Settings         |
|             |                       |            |                           |                       |                           |                 |     | F5 Payment       |
|             |                       |            |                           |                       |                           |                 |     | E6 Receipt       |
|             |                       |            |                           |                       |                           |                 |     | ro Receipt       |
|             |                       |            | Name                      |                       | Balance                   |                 |     | F7 Journal Vouch |
|             |                       |            | 0% U.P.Goods Purchase     |                       | 0.00 Cr.                  |                 |     | F8 Sale          |
|             |                       |            | 0% U.P.Goods Sale         |                       | 0.00 Cr.                  |                 | E   |                  |
|             |                       |            | 0% U.P.Goods Stock        |                       | 0.00 Cr.                  |                 |     | F9 Purchase      |
|             |                       |            | 14% U.P.Goods Purchase    |                       | 0.00 Cr.                  |                 |     | AF8 Sale Return  |
|             |                       |            | 14% U.P.Goods Sale        |                       | 0.00 Cr.                  |                 | _   |                  |
|             |                       |            | 14% U.P.Goods Stock       |                       | 0.00 Gr.                  |                 |     | *F9 Purch Return |
|             |                       |            | 15.5% U.P.Goods Purachase |                       | 0.00 Cr.                  |                 | - 1 | F11 Control Room |
|             |                       |            | 15.5% U.P.Goods Sale      |                       | 0.00 Cr.                  |                 |     |                  |
|             |                       |            | 15.5% U.P.Goode Stock     |                       | 0.00 Cr.                  |                 |     | F12 Vouch Confg  |
|             |                       |            | 5% U.P.Goods Stock        |                       | 0.00 Gr.                  |                 |     |                  |
|             |                       |            | 5% U.P.Goods Purchase     |                       | 100.00 DF.                |                 |     |                  |
|             |                       |            | 54 C.P.30005 3de          |                       | 0.00 G.                   |                 | -   |                  |
|             |                       |            |                           |                       | Find ?                    |                 |     |                  |
|             |                       |            | Name: 14% U.P.Goods       | Stock                 | Tin number 0              |                 |     |                  |
|             |                       |            | Balance: 0.00 Cr.         |                       | Account Type: STOCK       | -IN-HAND        |     |                  |
|             |                       |            | Address1: None            |                       | Account Group:            |                 |     |                  |
|             |                       |            | Address2: None            |                       | Agent:                    |                 |     |                  |
|             |                       |            | Phone: 0                  |                       | 3                         |                 |     |                  |
|             |                       |            |                           |                       |                           |                 |     |                  |
|             |                       |            |                           |                       |                           |                 |     |                  |
|             |                       |            |                           |                       |                           |                 |     |                  |
|             |                       |            |                           |                       |                           |                 |     |                  |
|             |                       |            |                           |                       |                           |                 |     |                  |
| Easni Enten | nrises Put. Ltd. Ver. | 17.1.13 Us | er a                      | onin Date 26-Jan-2017 | Contact +91 83070 71699 P | erind 2016-2017 |     |                  |
|             |                       |            | 0 0 12                    | <u>_</u>              |                           |                 |     | - 10:34 AM       |

| Demo[2016-2017] - [Ledger]              |                               | Course Country of         | and the set of the  |                         |                                                            |
|-----------------------------------------|-------------------------------|---------------------------|---------------------|-------------------------|------------------------------------------------------------|
| List Transaction                        | Tool <u>R</u> eports Activate |                           |                     |                         | 👻 Settings – 🖤                                             |
| Account Cash<br>Date From Dr Apr - 2016 | Date To 26-Jan -2017          | Submit                    |                     |                         |                                                            |
| Document No.                            | Particular                    | Amount Dr.                | Amount Cr.          | Running Balance Dr./Cr. |                                                            |
| lash                                    |                               |                           |                     |                         |                                                            |
|                                         | Opening Balance               |                           |                     | 0.00                    |                                                            |
| 0-Jan-2017                              |                               |                           |                     |                         |                                                            |
| HP 20170120 1                           | test                          |                           | 54,647.00           | 54,647.00 Cr.           |                                                            |
| 1-Jan-2017                              |                               |                           |                     |                         |                                                            |
| HP 20170121 1                           | Being Cash Paid               |                           | 2,100.00            | 56,747.00 Cr.           |                                                            |
|                                         |                               | 0.00                      | 56,747.00           |                         |                                                            |
|                                         |                               |                           |                     |                         |                                                            |
| aspi Enterprises Pvt. Ltd. Ver.         | . 17.1.13 User a Logir        | n Date 26-Jan-2017 Contac | t +91 83070 71699 P | eriod 2016-2017         |                                                            |
| 🚳 🖉                                     | 📋 🚺 🕹 🖉 🛽                     | <u>k</u>                  |                     |                         | <ul> <li>▲ </li> <li>▲ ● 10:36 AM<br/>1/26/2013</li> </ul> |

## standard trial balance

You can generate the standard trial balance to view the debit and credit balances of the accounts, and to check their arithmetical accuracy as on a particular date.

#### To generating standard trial balance:

1. From the Report Menu, point to Accounts Reports, click on Trial Balance, select Standard Trial Balance. The standard trial balance dialog box appears.

| ist Transactio        | on T <u>o</u> ol | Reports                                                                                   | Activate                                                                                                    |                    |                                                                                                    |                                                                          | Setting                                                                                                    |
|-----------------------|------------------|-------------------------------------------------------------------------------------------|----------------------------------------------------------------------------------------------------|--------------------|----------------------------------------------------------------------------------------------------|--------------------------------------------------------------------------|----------------------------------------------------------------------------------------------------|
| ist Transacti         | on T <u>o</u> ol | Reports<br>Accou<br>VAT F<br>Custo<br>Broke<br>Suppl<br>Sale F<br>Purch<br>Stock<br>Other | Activate<br>ant Report<br>Report<br>ar Report<br>ier Report<br>Report<br>Report<br>Report<br>Report<br>Report |                    | Journal (DOS) Ctrl+J<br>Journal<br>Ledger Ctrl+L<br>Detail Ledger<br>Cash Book<br>Trial Balance •<br>Moved Account Summary<br>Account Group Balance<br>Trading A/c and Profit & Loss | Standard Trial Balance<br>Opening Trial Balance<br>Grouped Trial Balance | Setting<br>F5 Payment<br>F6 Receipt<br>F7 Journal Vouci<br>F8 Sale<br>F9 Purchase<br>F9 Purch Return<br>F9 Purch Return<br>F91 Control Roor |
|                       |                  | Custo                                                                                     | mer's OutStar<br>ical Report                                                                                  | ding               |                                                                                                    |                                                                          | F12 Vouch Conf                                                                                                    |
|                       |                  |                                                                                           |                                                                                                    | - D - DC - D       | 017 Contact 01 92070 71600 Deviad                                                                                                    | 2016 2017                                                                |                                                                                                    |
| Enterprises Pvt. Ltd. | Ver. 17.1.13     | User  a                                                                                   | Log                                                                                                    | in Date   20-Jan-2 | Contact   +51 850/0/1055   Peliod                                                                                                    | 1 2016-2017                                                              |                                                                                                    |

| Demo[2016-2017] - [Standard Trial Balance]                                | NAME INCOME AND                        | - 0 - X-           |
|---------------------------------------------------------------------------|----------------------------------------|--------------------|
| List Transaction Tool Reports Activate                                    |                                        | 🕷 Settings 🗉 🖉 🗙   |
| Accessed<br>Date From BARY 2016 • Date To 26-Jan-2017 •                   |                                        |                    |
| Acourt                                                                    | Amount (Dr.) Amount (Cr.)              |                    |
| 5% U.P.Goods Purchase                                                     | 100.00                                 |                    |
| anam                                                                      | 54,747.00                              |                    |
| Bank                                                                      | 2,000.00                               |                    |
| Cash                                                                      | 56./4/.00                              |                    |
| moy<br>Diference in Occuring Tabl                                         | 100.00                                 |                    |
| Total Amount                                                              | 56 947 00 56 947 00                    |                    |
|                                                                           |                                        |                    |
| Faspi Enterprises Pvt. Ltd. Ver. 17.1.13 User a Login Date 26-Jan-2017 Co | ntact +91 83070 71699 Period 2016-2017 |                    |
| 8 🖉 🕅 🚍 🔕 😝 🖉 📕                                                           |                                        | ▲ 🕅 🗑 🛋 🜒 10:40 AM |

## Profit & Loss statements

You can generate the profit & loss statements to obtain a global view of your firm/company's income, expense and net profit or loss for a specific period.

To generating the Profit & Loss statements:

1. From the Report Menu, point to Accounts Reports, and click Profit & Loss. The Profit and Loss dialog box appears.

| Demo[2016-1       | -2017]                | -    |                                  |                                     |                  | Contraction in class 200                                                        |           | - 0 - X                                                               |
|-------------------|-----------------------|------|----------------------------------|-------------------------------------|------------------|---------------------------------------------------------------------------------|-----------|-----------------------------------------------------------------------|
| List Tra          | ansaction             | Tool | Reports                          | Activate                            |                  |                                                                                 |           | Settings                                                              |
| 1                 |                       |      | Acco<br>VAT I<br>Custo           | unt Report<br>Report<br>omer Report | •<br>•           | Journal (DOS) Ctrl+J<br>Journal<br>Ledger Ctrl+L                                |           | F5 Payment<br>F6 Receipt                                              |
|                   |                       |      | Broker Report<br>Supplier Report |                                     | ۰<br>۱<br>۱      | Detail Ledger<br>Cash Book<br>Trial Balance                                     |           | F8 Sale<br>F9 Purchase                                                |
|                   |                       |      | Purch<br>Stock                   | nase Report<br>Report               | ،<br>،           | Moved Account Summary<br>Account Group Balance<br>Trading A/c and Profit & Loss |           | ^F8 Sale Return           ^F9 Purch Return           F11 Control Room |
|                   |                       |      | Custo<br>Grap                    | omer's OutStan<br>hical Report      | ding •           | Balance Sheet                                                                   |           | F12 Vouch Confg                                                       |
|                   |                       |      |                                  |                                     |                  |                                                                                 |           |                                                                       |
|                   |                       |      |                                  |                                     |                  |                                                                                 |           |                                                                       |
| Faspi Enterprises | is Pvt. Ltd. Ver. 17. | 1.13 | User a                           | Logi                                | in Date 26-Jan-2 | 2017 Contact +91 83070 71699 Period                                             | 2016-2017 | F                                                                     |
| 0                 | 0                     |      | 0                                | 8) 🖉 Í                              | <u> </u>         |                                                                                 | - 14      | Ê ▲ € 10:43 AM<br>1/26/2017                                           |

| M Demo[2016-2017] - [Profit And Loss]            | <ul> <li>Decision decision</li> </ul>                           | - 0 <b>- X</b>          |
|--------------------------------------------------|-----------------------------------------------------------------|-------------------------|
| List Transaction Tool Reports Acti               | vate                                                            | 🖷 Settings – 🖉 🛪        |
| Account Date From Date From Date To 25-Jan -2017 |                                                                 |                         |
| Account                                          | Expenses Account Income                                         |                         |
| Purchase                                         | 100.00 Closing Stock                                            |                         |
| 54 U.P.Goods Purchase 100.00                     | Gross Loss 100.00                                               |                         |
| Gross Total                                      | 100.00 Gross Total 100.00                                       |                         |
|                                                  |                                                                 |                         |
| Gross Loss                                       | 100.00                                                          |                         |
|                                                  | Net Loss 100.00                                                 |                         |
| Net lotai                                        | 100.00 Net lotal 100.00                                         |                         |
|                                                  |                                                                 |                         |
| Faspi Enterprises Pvt. Ltd. Ver. 17.1.13 User a  | Login Date 26-Jan-2017 Contact +91 83070 71699 Period 2016-2017 |                         |
| 🞯 🖉 💆 🚞 🔍 🕑                                      |                                                                 | ▲ 10.42 AM<br>1/26/2017 |

#### Balance Sheet

You can generate the standard balance sheet to view your firm/company's assets, liabilities and equity as of a particular day.

#### To generating the Balance Sheet:

1. From the Report Menu, point to Accounts Report, and click

| List Transaction Tool Report Activate Settings Account Report UAT Report Uatomer Report Broker Report Supplier Report Supplier Report Stock Report Stock Report Stock Report Customer's OutStanding Graphical Report Customer's OutStanding Customer's OutStanding Customer's OutSt                                                                                                    | Demo[2016-2017]                          |                        |                                                     | - Č -×           |
|----------------------------------------------------------------------------------------------------|------------------------------------------|------------------------|-----------------------------------------------------|------------------|
| Account Report       Journal (DOS)       Ctrl+J         VAT Report       Journal       Ledger       Ctrl+L         Gustomer Report       Broker Report       Detail Ledger       Ctrl+L         Supplier Report       Other Report       Detail Ledger       Ctrl+L         Sale Report       Moved Account Summary       Account Group Balance       Purchase Report         Stock Report       Trading A/c and Profit & Loss       Balance Sheet       F12 Vouch Confg         Graphical Report       Trading A/c and Profit & Loss       Balance Sheet       F12 Vouch Confg                                                                                                    | List Transaction Tool                    | Reports Activate       |                                                     | Settings         |
| VAT Report       Journal         Customer Report       Broker Report         Broker Report       Cash Book         Supplier Report       Cash Book         Sale Report       Cash Book         Purchase Report       Moved Account Summary         Account Group Balance       Trading A/c and Profit & Loss         Balance Sheet       El 2 Vouch Conig                                                                                                    |                                          | Account Report         | Journal (DOS) Ctrl+J                                | F5 Payment       |
| Customer Report       Broker Report         Broker Report       Detail Ledger         Supplier Report       Cash Book         Sale Report       Trial Balance         Purchase Report       Moved Account Srummary         Account Group Balance       Trading A/c and Profit & Loss         Balance 'S OutStanding       Trading A/c and Profit & Loss         Balance Sheet       Balance Sheet                                                                                                    |                                          | VAT Report             | • Journal                                           | F6 Receipt       |
| Broker Report       Obtail Ledger         Supplier Report       Gash Book         Sale Report       Trial Balance         Purchase Report       Moved Account Summary         Stock Report       Trial Balance         Stock Report       Moved Account Summary         Stock Report       Trialing A/c and Profit & Loss         Balance Sheet       Balance Sheet                                                                                                    |                                          | Customer Report        | , Ledger Ctrl+L                                     | F7 Journal Vouch |
| Supplier Report<br>Sale Report<br>Purchase Report<br>Stock Report<br>Other Report<br>Customer's OutStanding<br>Graphical Report<br>Fig Sale Return<br>Fig Purchase<br>Fig Sale Return<br>Fig Purchase<br>Fig Sale Return<br>Fig Purchase<br>Fig Sale Return<br>Fig Purchase<br>Fig Sale Return<br>Fig Substanting<br>Graphical Report<br>Fig Sale Return<br>Fig Substanting<br>Graphical Report<br>Fig Sale Return<br>Fig Substanting<br>Graphical Report<br>Fig Sale Return<br>Fig Substanting<br>Graphical Report<br>Fig Substanting<br>Graphical Report<br>Fig Substanting<br>Graphical Report<br>Fig Substanting<br>Fig Substanting<br>Fig Substantin |                                          | Broker Report          | Detail Ledger                                       | F8 Sale          |
| Sale Report<br>Purchase Report<br>Stock Report<br>Other Report<br>Customer's OutStanding<br>Graphical Report<br>Fil Control Room<br>Fil Control Room<br>Fi             |                                          | Supplier Report        | Cash Book                                           | F9 Purchase      |
| Purchase Report       Moved Account Summary         Stock Report       Other Report         Other Report       Trading A/c and Profit & Loss         Balance Sheet       F1 Control Room         F12 Vouch Confg       Graphical Report                                                                                                    |                                          | Sale Report            | , Trial Balance ,                                   | AEQ Cala Datum   |
| Stock Report       Account Group Balance         Other Report       Trading A/c and Profit & Loss         Balance Sheet       F11 Control Room         F12 Vouch Confg       Graphical Report                                                                                                    |                                          | Purchase Report        | Moved Account Summary                               | "F8 Sale Return  |
| Customer's OutStanding<br>Graphical Report<br>Trading A/c and Profit & Loss<br>Balance Sheet<br>F12 Vouch Confg<br>F12 Vouch Confg<br>F12   |                                          | Stock Report           | Account Group Balance                               | AF9 Purch Return |
| Graphical Report     Balance Sheet     F12 Vouch Confg       Graphical Report     Graphical Report     Graphical Report                                                                                                    |                                          | Other Report           | Trading A/c and Profit & Loss                       | F11 Control Room |
| Graphical Report           Fagi Enterprise PAL Ltd.         Ver. 171.13         Use //         Login Date (25-307)           Contact         -96 8300 72699         Period         205-307           Contact         -76 86 40 (1964)         -76 86 40 (1964)         -76 86 40 (1964)                                                                                                    |                                          | Customer's OutStanding | Balance Sheet                                       | F12 Vouch Confg  |
| Fage (Integrises PAL Ltd. Ver. 17.1.3 Use /s<br>Contact -56 83007.7699 Period 2015-307<br>- Το Β΄ Δ ( ) 1054 MA<br>- Το Β΄ Δ ( ) 1054 MA                                                                                                    |                                          | Graphical Report       |                                                     |                  |
| Fagu Enterprise: PAL Ltd. Ver. 17.1.3 User in Login Date [35-jun-307] Contact 1-91 83070 73699 Period [2015-307]<br>Contact 1-91 83070 73699 Period [2015-307]<br>Contact 1-91 83070 73699 Period [2015-307]<br>Contact 1-91 83070 73699 Period [2015-307]<br>Contact 1-91 83070 73699 Period [2015-307]                                                                                                    |                                          |                        |                                                     |                  |
| Fagu Enterprises PAL Ltd. Ver. 17.1.3 User /a Login Date [35-jun-30.7] Contact [-90,80707 7,699 Period [2016-2017]<br>Contact [-90,80707 7,699 Period [2016-2017]<br>- 70 (19 Add Add Add Add Add Add Add Add Add Ad                                                                                                    |                                          |                        |                                                     |                  |
| Fagu Enterprise PAL Ltd. Ver. 17.1.3 User & Login Date [35-Jan-307] Contact [-93 83070 7.699 Period 2015-307]<br>- To Bit of 105 DATA<br>- To Bit of 105 DATA                                                                                                    |                                          |                        |                                                     |                  |
| Fage Enterprises PA. Ltd. Ver. 17.1.3 User & Login Date 35-Jan-2027 Contact -49.80707.7699 Period 2016-2027<br>Contact -10.8040 A Contact -10.80707.7699 Period 2016-2027<br>- To Bit of Q 10.5040                                                                                                    |                                          |                        |                                                     |                  |
| Fagi Enterprise PA. Ltd. Ver. 17.1.3 User is Login Date [35-jan-20.7] Contact [-91 8200 71/09] Period [2016-20.7]<br>Contact [-91 8200 71/09] Period [2016-20.7]<br>- To Bit of (1) 100 PAM                                                                                                    |                                          |                        |                                                     |                  |
| Fapi Enterprise P.4. Ltd. Ver. 17.1.13 User a Login Date (26-Jan-2017) Contact (-93.63000 7/699 Period (2016-2017)<br>- The Decision of the second second seco                                                                                                    |                                          |                        |                                                     |                  |
| Fepi Enterprise P.4. Ltd. Ver. 17.1.13 Use a Lagin Date (26-Jan-2017) Contact +98.83007.7699 Period (2016-2017)<br>- The Deviation of the second second                                                                                                    |                                          |                        |                                                     |                  |
| Fepifeterprise P4. Ltd. Ver. 17.1.23 Uber a Login Date (26-307) Contact 458.8300 7/659 Period (266-307)                                                                                                    |                                          |                        |                                                     |                  |
| Fapi Enterprise P.K. Ltd. Ver. 17.113 Uber / Login Date [35-Jan-2017] Contact 1-93.8307 7269 Period 2015-2017<br>- N: B: 4 4 1.150.017                                                                                                    |                                          |                        |                                                     |                  |
| 😚 🖉 🕅 📜 😋 😆 👜 📕                                                                                                    | Faspi Enterprises Pvt. Ltd. Ver. 17.1.13 | User a Login Date 2    | 6-Jan-2017 Contact +91 83070 71699 Period 2016-2017 |                  |
|                                                                                                    | 🔗 🖉 🔝                                    | 🜔 😝 🖉 📕                |                                                     | 10:43 AM         |

| List Transaction Tool R<br>Marchine Generation Generation Content<br>Listers<br>Marcon Generation Content<br>Savary Creatures<br>may<br>Difference in Operating Total | eports Actival                             | Anount<br>-100.00<br>-100.00<br>-100.00    | Aasts<br>Gosing Stock<br>Cash in Hand<br>Cash   |                           | Amout<br>-56,74700   | ₩ Settings - Ø |
|----------------------------------------------------------------------------------------------------|--------------------------------------------|--------------------------------------------|-------------------------------------------------|---------------------------|----------------------|----------------|
| Account<br>Date From B-Arr 2016 ()** Date<br>Libbles<br>Materia B Taxes<br>strain<br>Stray Creditors<br>tray<br>Difference in Operating Trail                         | e To 26-Jan -2017<br>-54.747.00<br>-100.00 | Amount<br>-100.00<br>-54,747.00<br>-100.00 | Aests<br>Clearing Stock<br>Cash in Hand<br>Cash | 5.710                     | Amount<br>-56,747.00 |                |
| Lbites<br>Net Loss<br>Duties & Taxes<br>sum<br>Sandry Creditors<br>my<br>Ofference in Opening Trial                                                                   | -54,747.00                                 | Amount<br>-100.00<br>-54,747.00<br>-100.00 | Assets<br>Closing Stock<br>Cash in Hand<br>Cash | -56,747,00                | Amount<br>-56,747.00 |                |
| Net Loss<br>Duties & Taxes<br>Joann<br>Sandry Creditors<br>Incy<br>Difference in Opening Trial                                                                        | -54,747.00                                 | -100.00<br>-54,747.00<br>-100.00           | Closing Stock<br>Cash in Hand<br>Cash           | -56,747,00                | -56,747.00           |                |
| Duties & Taxes<br>nan<br>Jundry Creditors<br>ncy<br>Miference in Opening Trial                                                                                        | -54.747.00                                 | -54,747.00                                 | Cash in Hand<br>Cash                            | -56.747.00                | -56,747.00           |                |
| nan<br>kundry Creditors<br>ncy<br>Afference in Opening Trial                                                                                                    | -54,747.00                                 | -100.00                                    | Cash                                            | -56.747.00                |                      |                |
| undry Creditors<br>cy<br>ifference in Opening Trial                                                                                                    | -100.00                                    | -100.00                                    | and the second second second                    |                           |                      |                |
| cy<br>Ifference in Opening Trial                                                                                                    | -100.00                                    |                                            | Bank in Hand                                    |                           | 2,000.00             |                |
| Afference in Opening Trial                                                                                                    |                                            |                                            | Bank                                            | 2,000.00                  |                      |                |
|                                                                                                    |                                            | 200.00                                     |                                                 |                           |                      |                |
| iotal                                                                                                    |                                            | -54,747.00                                 | Total                                           |                           | -54,747.00           |                |
|                                                                                                    |                                            |                                            |                                                 |                           |                      |                |
| aspi Enterprises Put. Ltd. Ver. 17.1.13 User                                                                                                    |                                            | Login Date 2                               | 6-Jan-2017 Contact                              | +91 83070 71699 Period 21 | 16-2017              | 1043 AN        |